# Supervisor-Creating a Risk Assessment

### Creating and submitting a Risk Assessment

Supervisors initiate Risk Assessments for new employees or researchers. There are two ways to create a Risk Assessment form:

To create a Risk Assessment from scratch:

• From your homepage under Supervisor Action select Create a New Risk Assessment

| $\equiv \mid$ UC Safety $\mid$ OHSS - Demo                                                          |                                                                                                    | ٩ |  |  |  |  |
|----------------------------------------------------------------------------------------------------|----------------------------------------------------------------------------------------------------|---|--|--|--|--|
| Welcome, Natalie Portman                                                                            |                                                                                                    |   |  |  |  |  |
| My Assessments<br>Assessment Renewals<br>All Assessments<br>Incomplete<br>Completed<br>No Exposures | Pending Actions   Review Medical Assessment(s)   A health professional has completed a Medical Assessment for your review   or You have an incomplete Health Surveillance survey that requires your attention.   Renewal processes   Renewal processes require your attention.   Supervisor Actions   Create New Risk Assessment |   |  |  |  |  |
| If you are a Supervisor                                                                             |                                                                                                    |   |  |  |  |  |

- Enter the participant's last name first. You must enter the entire last name.
- As you type, a list of names will appear for you to select.
  - Select the participant you wish to create a Risk Assessment for
    - If participant cannot be found in the search feature, please direct the participant to log in to OHSS.
- Once the person has been selected, you will be instructed to complete the Risk Assessment form.
  - For security purposes, you will only have 30 minutes to complete the Risk Assessment. *If you do not complete it in the given timeframe your data will not be saved.*
- There are nine sections to the Risk Assessment form. All nine sections should be completed before submitting the form. The nine sections are:
  - o Participant Status
  - o Animal Contact
  - Biological Agents

### Supervisor-Creating a Risk Assessment

- o Exposures
- Physical Agents
- Chemical Agents
- Animal Exposures
- o Blood Borne Pathogens Exposure Control
- General Safety
- Once all sections of the form are completed, as the supervisor, you will need to electronically sign the form by checking the **Supervisor's Signature** box. Doing so confirms that the information provided is accurate.
- Select the Create Risk Assessment button

#### Copying a Risk Assessment

Supervisors with multiple employees performing similar duties can create a single Risk Assessment and then copy it for each of their employees.

| Participant 🗢    | Supervisor 🗢    | Department 🗢 | RA 🗢 🛈           |
|------------------|-----------------|--------------|------------------|
| Marion Cotillard | Natalie Portman | MEDICINE     | 09/21/2016 - A 🔻 |

- From the home screen go to **All Assessments**
- Find the name of the participant's Risk Assessment that you wish to copy
- In the column listed RA (for Risk Assessment) select the drop-down arrow
- Select Copy
- Search for the person you wish to copy the assessment to
- You can edit the Risk Assessment once it has been copied

#### Checking the status of an Assessment

- From the home screen, go to All Assessments
- Select the column header you wish to sort by
- Find the person in question then hover over the last date in the row to see what the status code means
- If you are the supervisor for an individual, you can resend reminder emails by selecting the **Email** button ⊠Email on the far right

You can also archive any employees/assessments that are no longer active. The system will remove them from the list, however the data will not be erased from the system!

# Supervisor-Creating a Risk Assessment